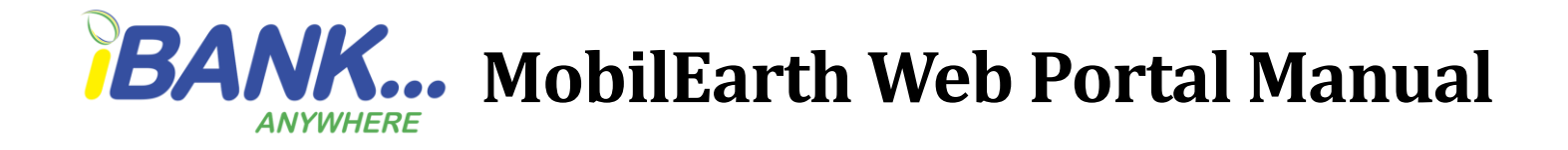

# How to log in: First Time Login

To login, retrieve the User ID and password from your email.

### Follow the steps below:

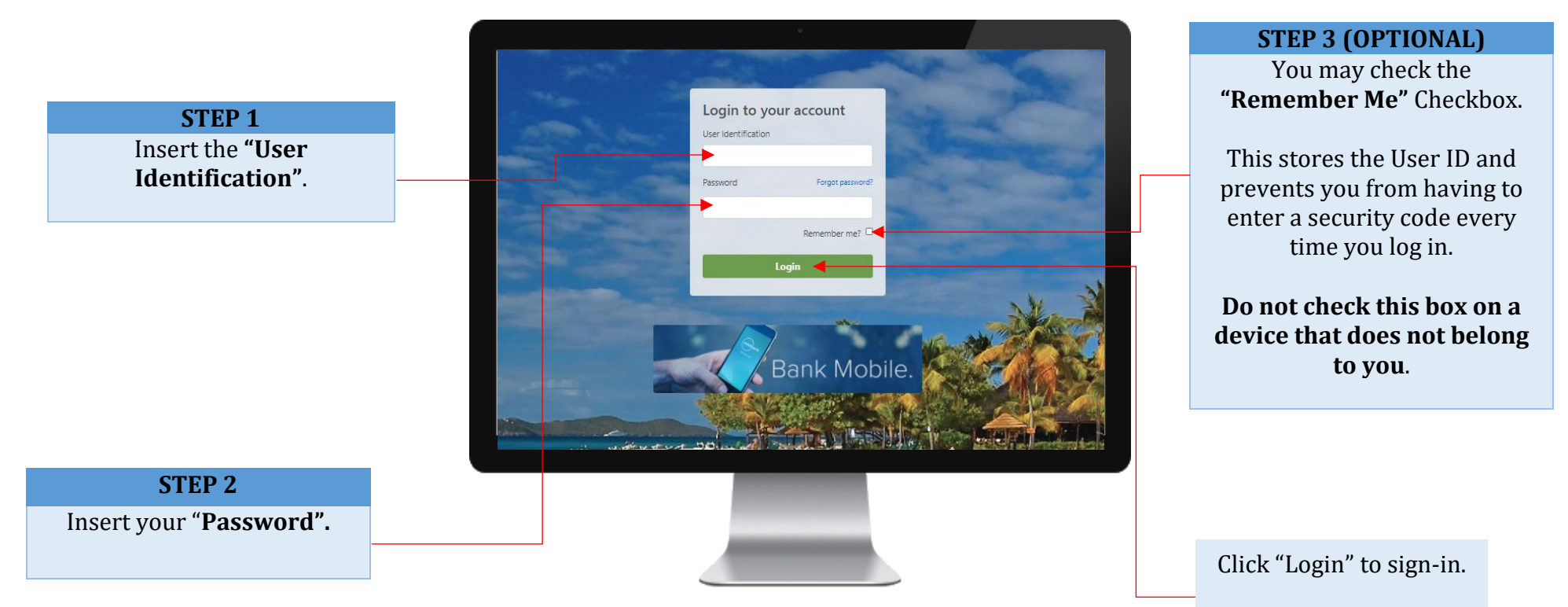

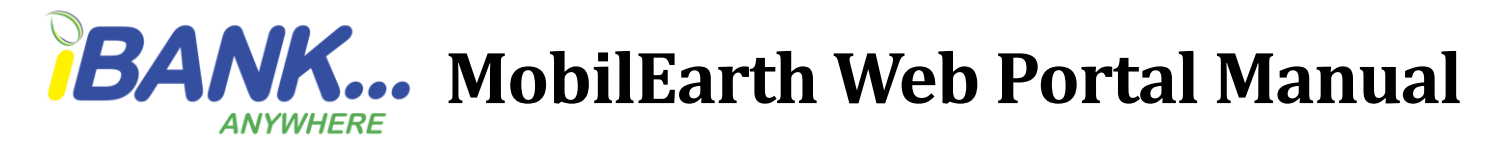

### **Security Code**

First time logins and logins from unfamiliar devices would be prompted to enter a security code. Retrieve the code from your email/SMS and enter it into the field. Be sure to check your Junk/Spam folder. (Code should be received within 8 minutes).

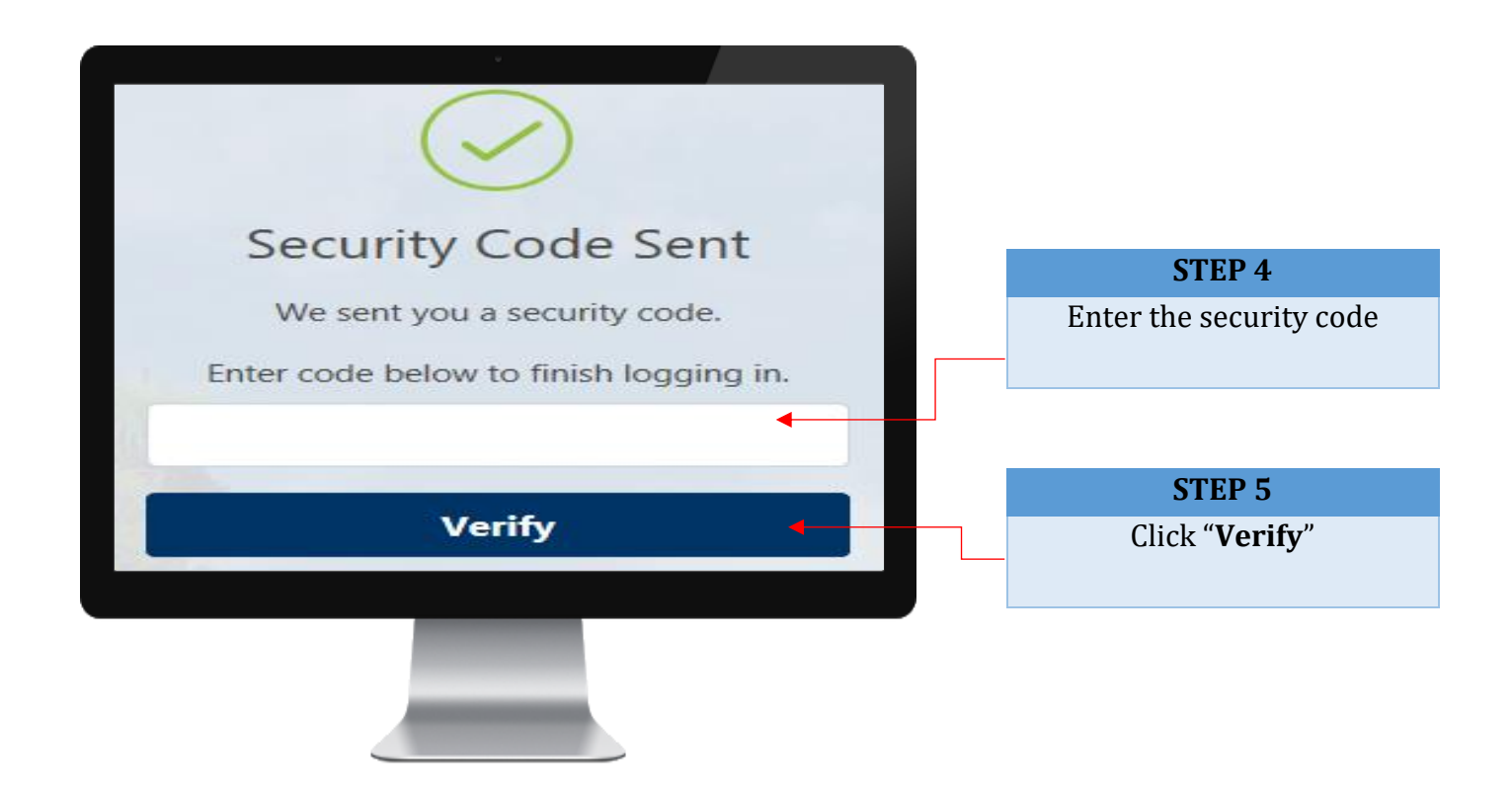

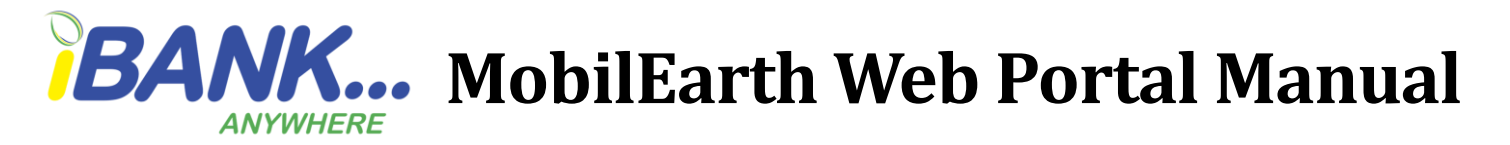

Change your password- New logins are automatically prompted to change the password

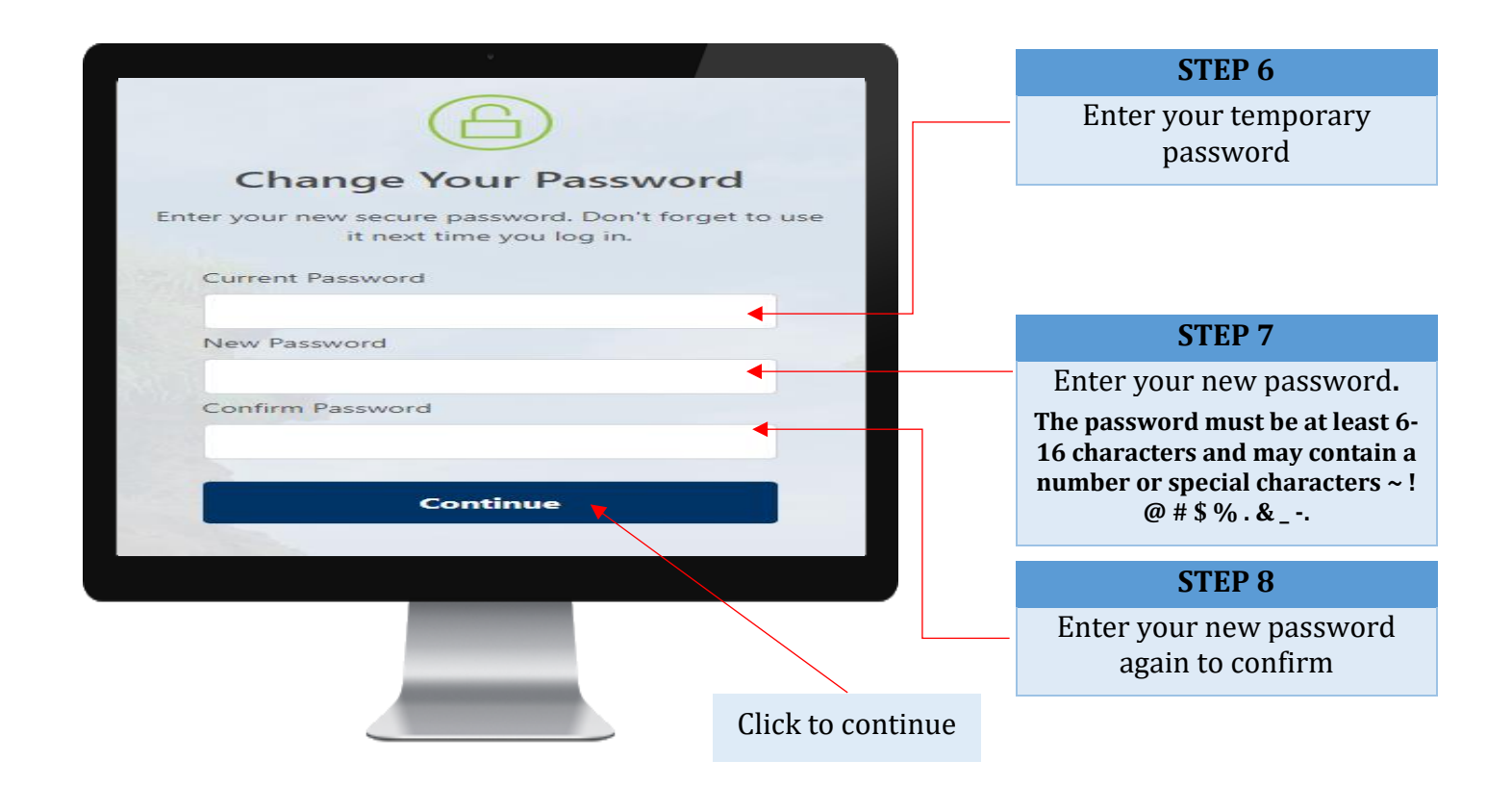

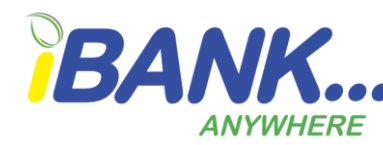

# **BANK...** MobilEarth Web Portal Manual

Read the Terms and Conditions.

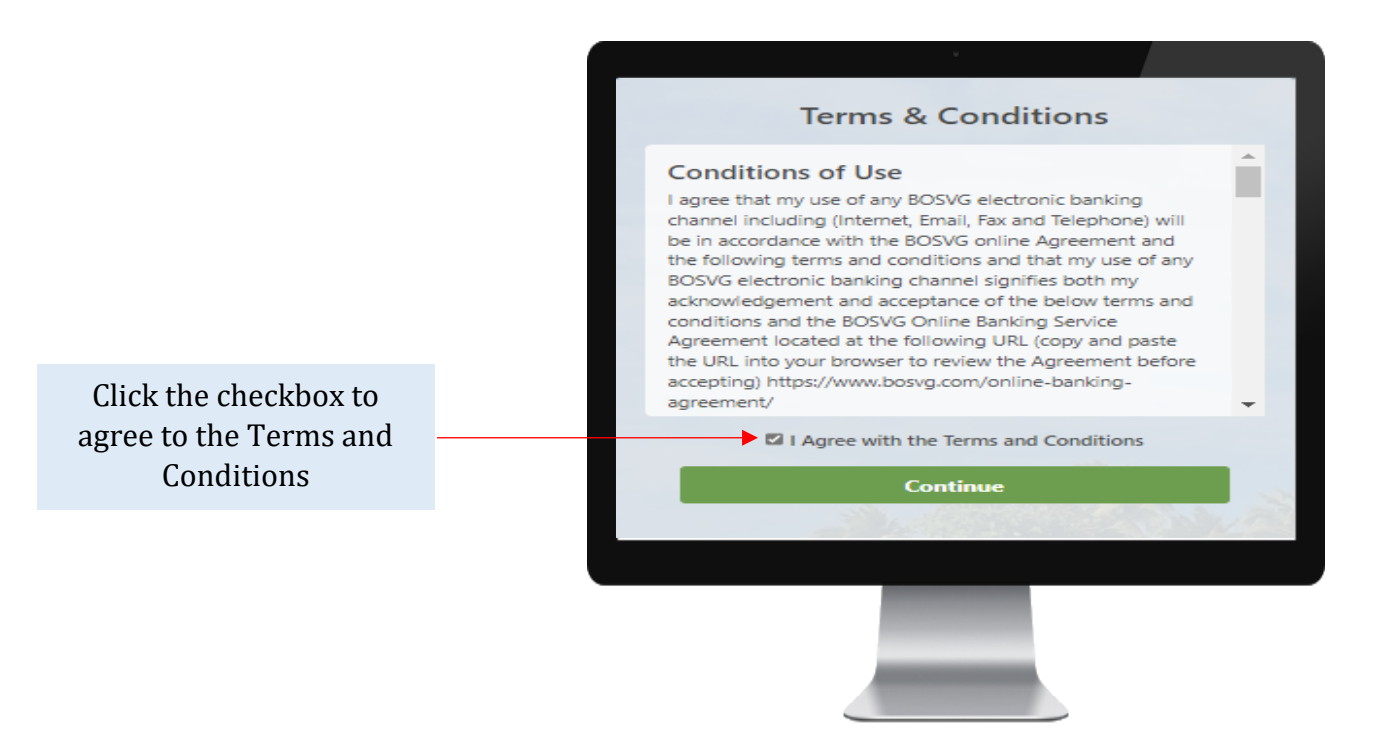

NB: the full set of terms and conditions can be found on our website www.bosvg.com by clicking on "Online Banking Agreement".

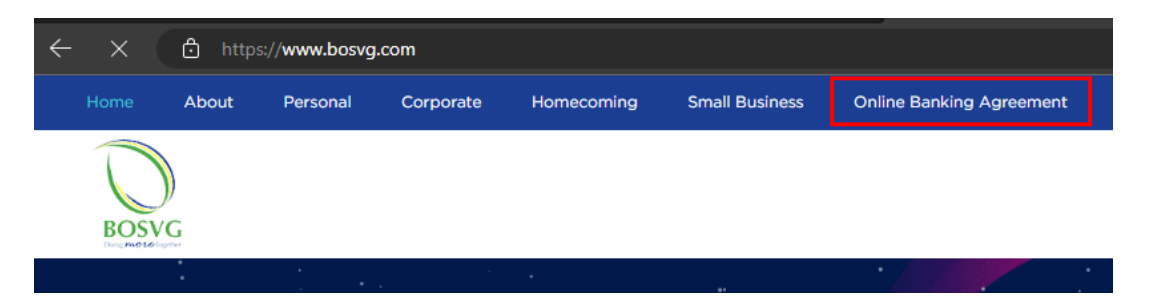

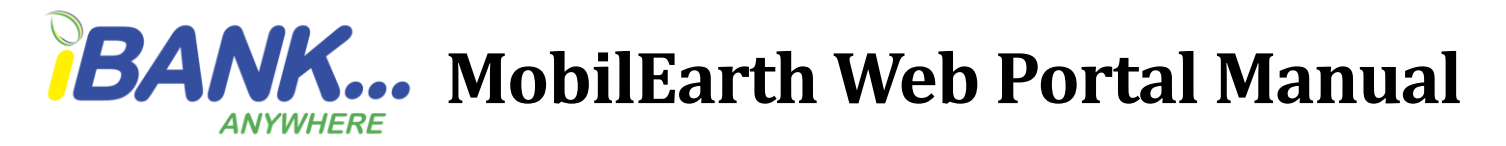

Select your three security questions and provide answers for each question. NB: All answers MUST be different.

Review the questions and answers then click continue.

| Question 1               |    |
|--------------------------|----|
| Choose an Option         | ~  |
| Answer (4-15 characters) |    |
| Question 2               |    |
| Choose an Option         | ~  |
| Answer (4-15 characters) |    |
| Question 3               |    |
| Choose an Option         | ~  |
| Answer (4-15 characters) |    |
|                          |    |
| Continu                  | ue |
|                          |    |

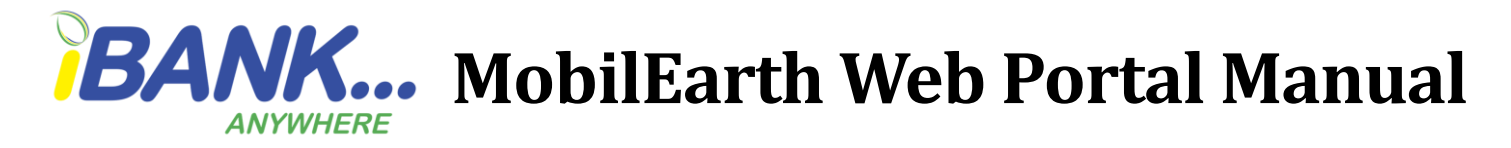

#### **Your Home Screen**

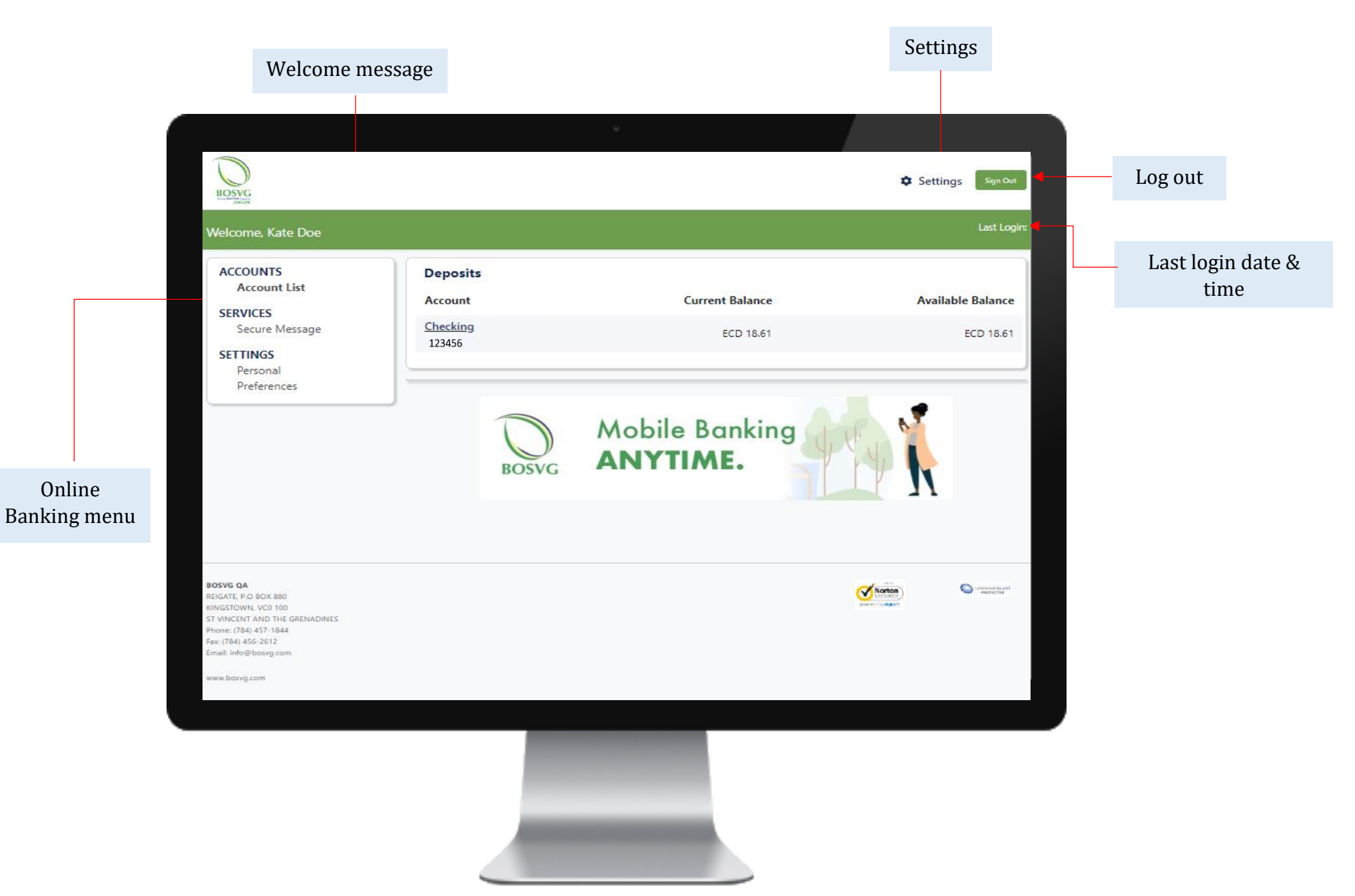

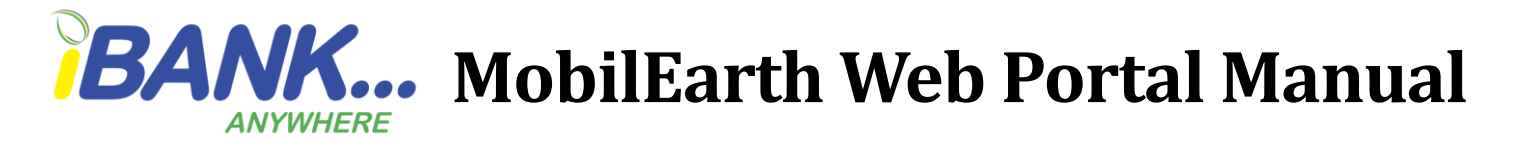

## How to create a Secure Message

This feature allows you to contact the bank using your Online Banking. You can send a message, attach a file if necessary and track any messages that you have already sent.

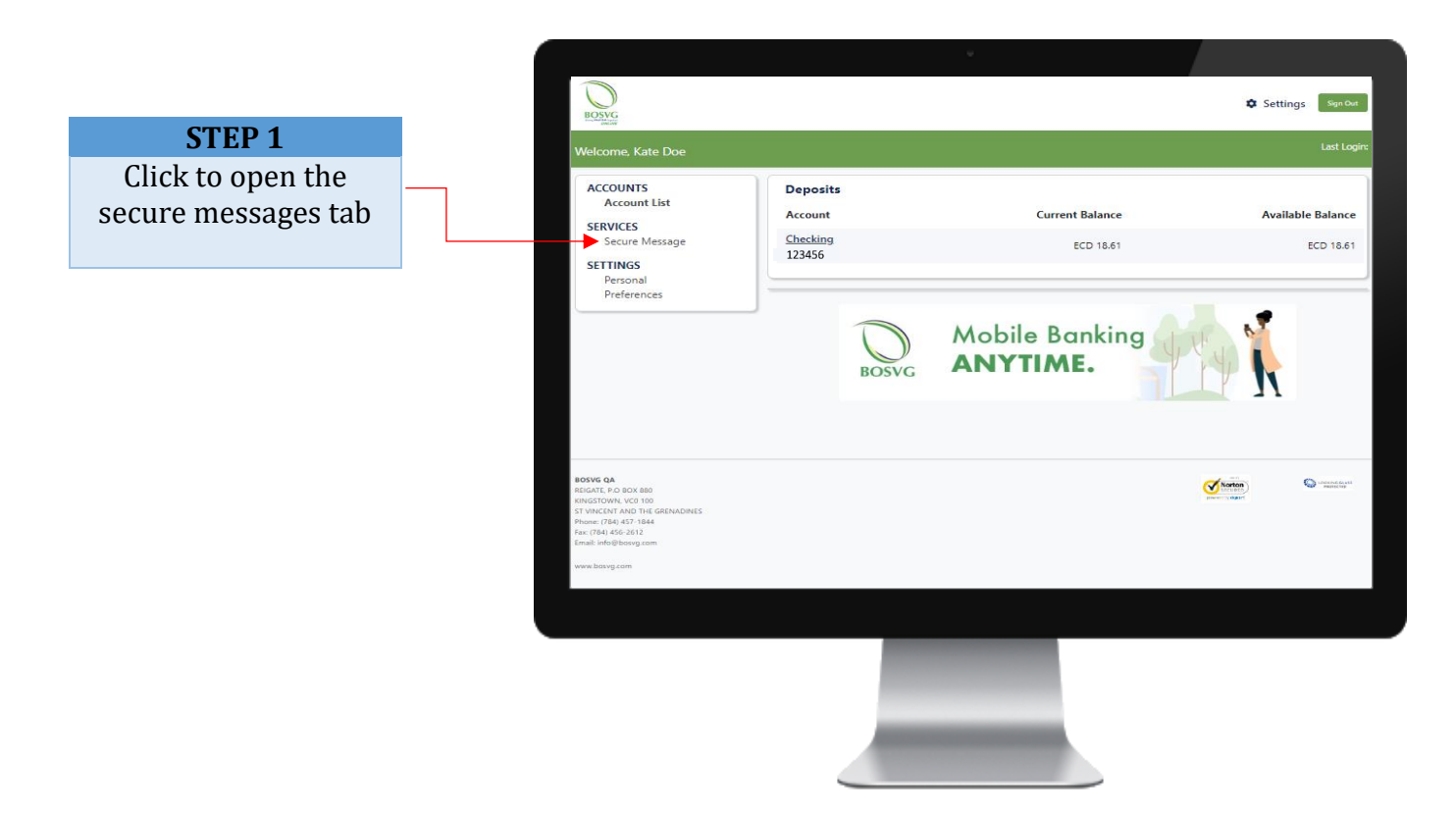

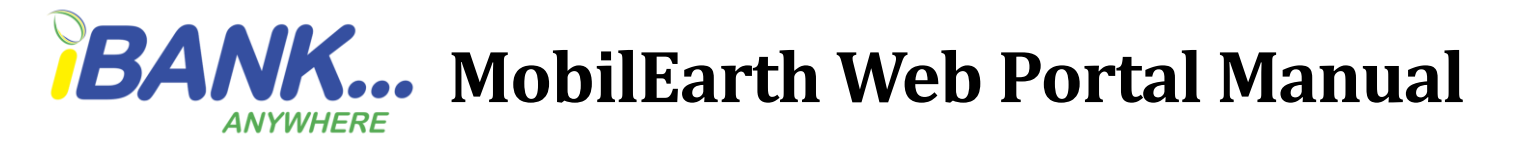

A dialog box will appear with a reference number

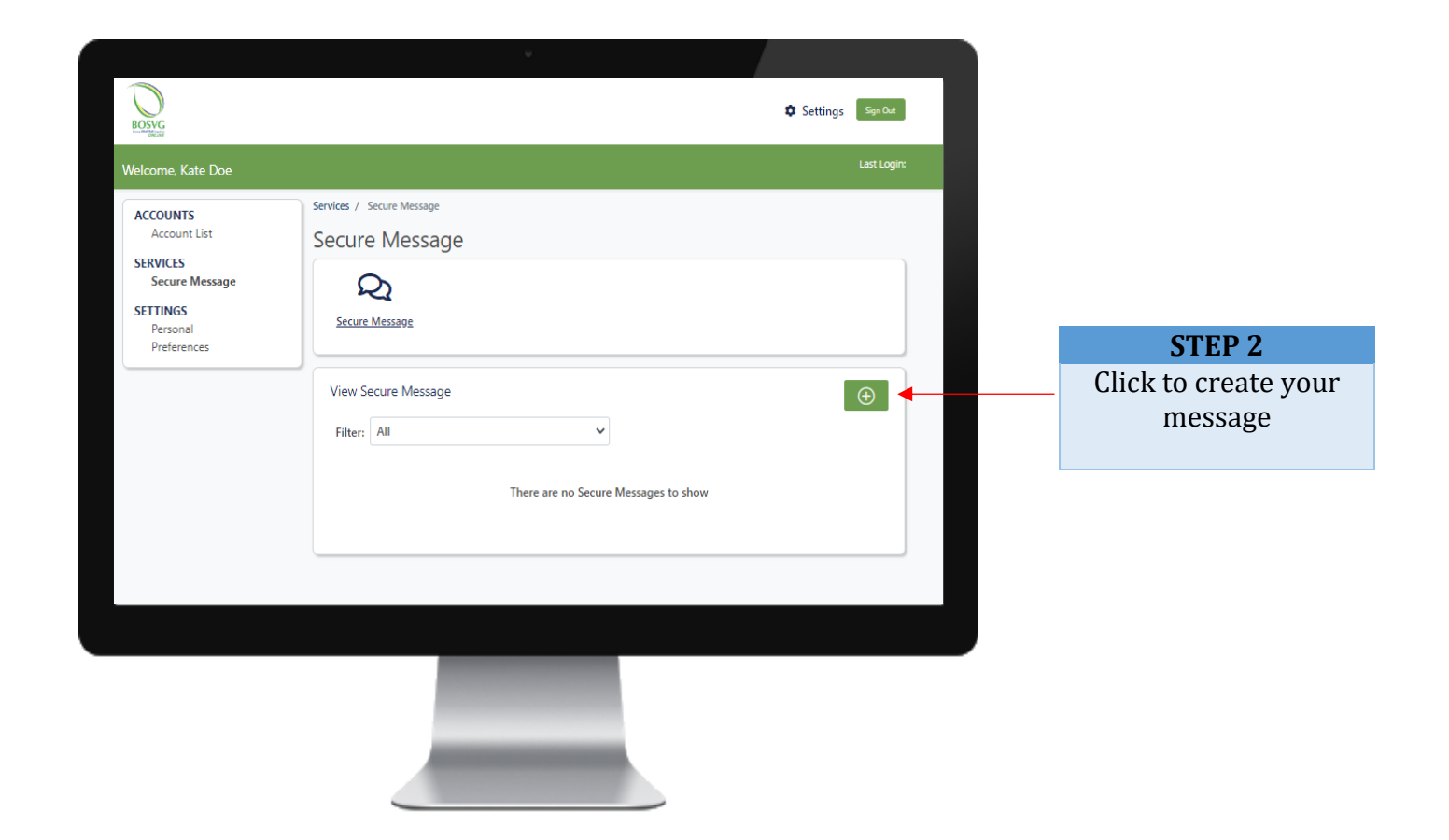

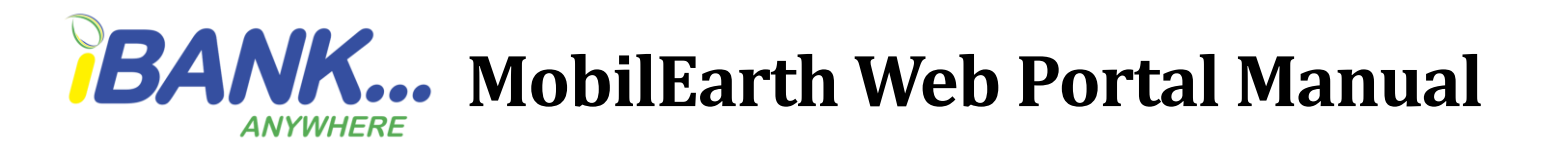

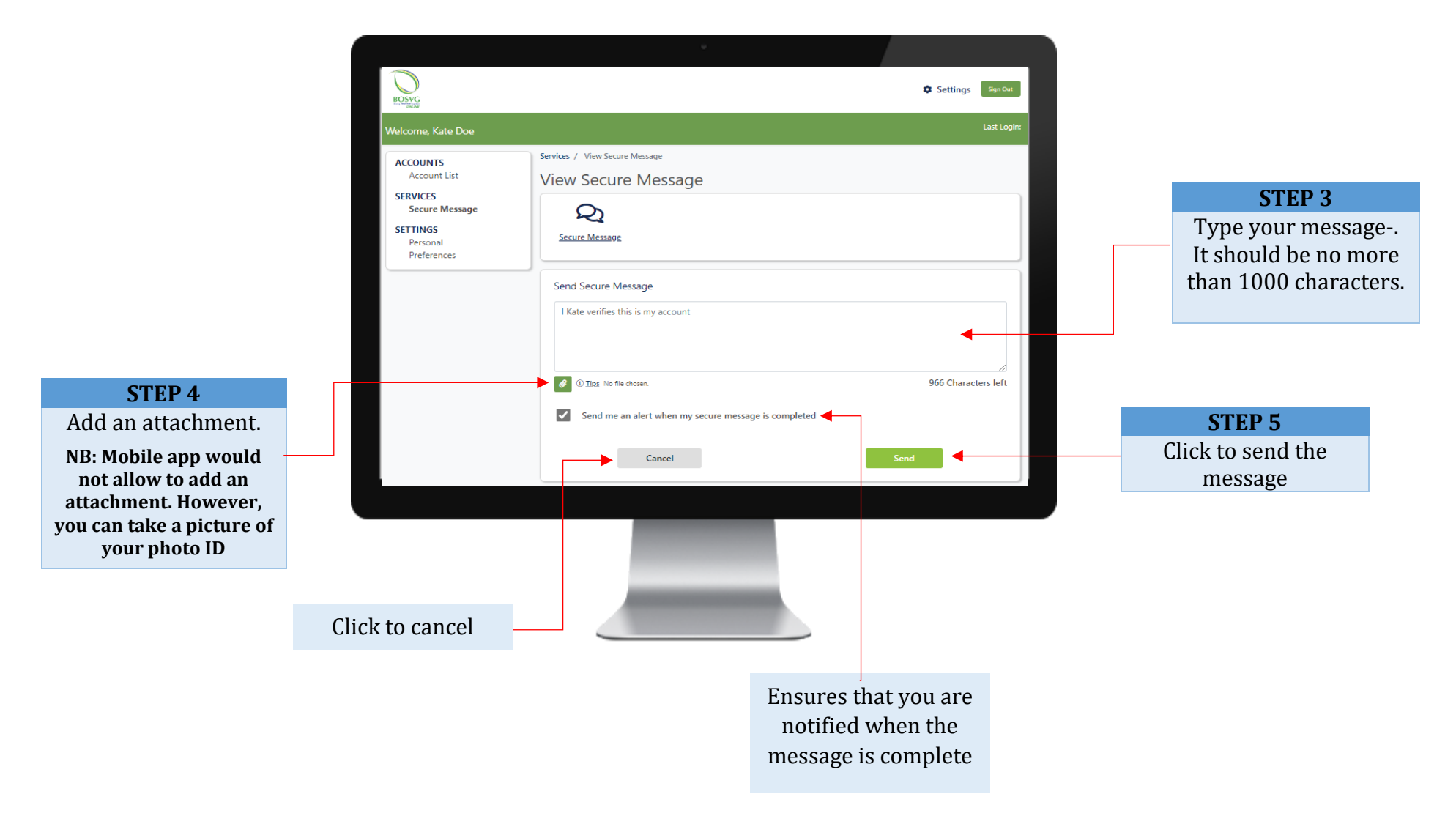

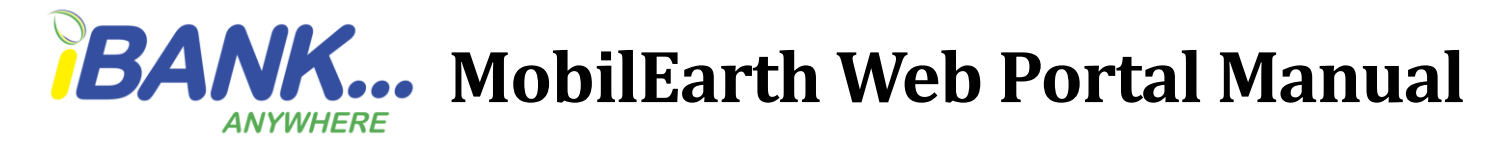

A dialog box will appear with a reference number

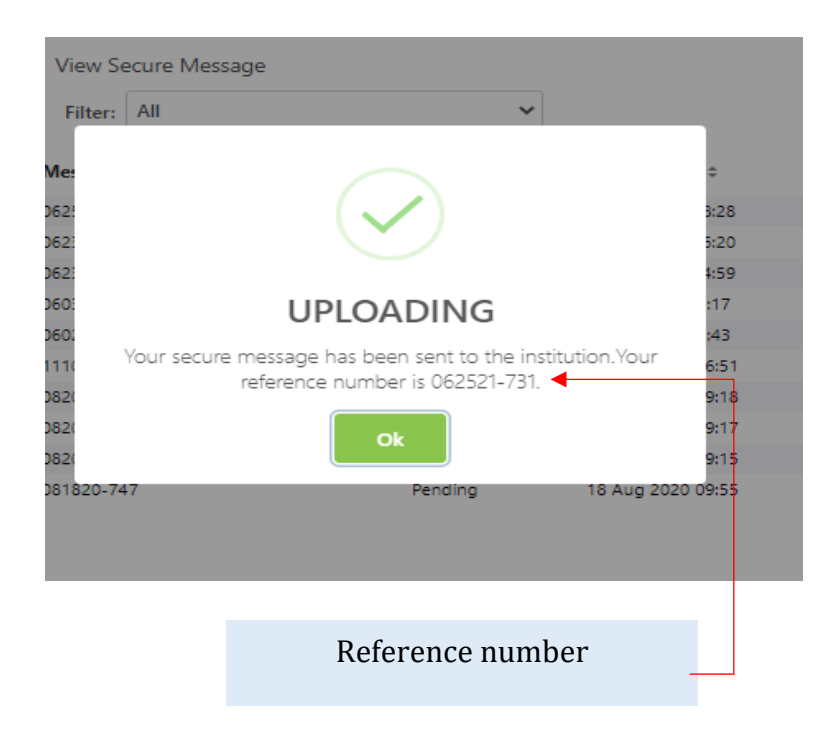

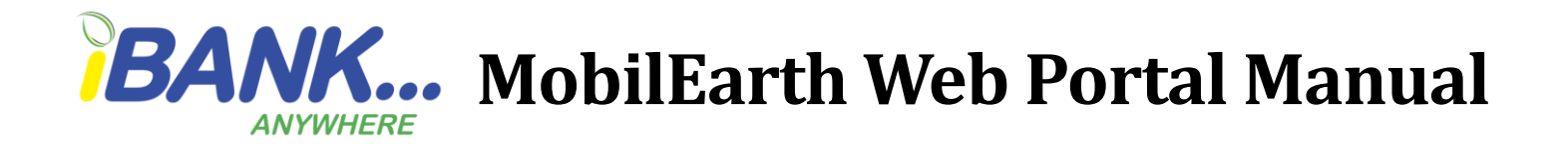